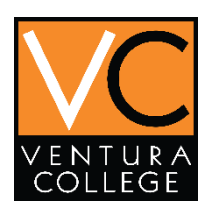

## OpenCCC Account Recovery

 If you have an openCCC account but can't remember your information, click on the Forgot option in order to recover your username and password.

## Forgot My Username

If you selected I forgot my username, you will be directed to the screen below:

**3.** Begin by entering your information in the boxes below.

| Califor                                                           |                          | Enter<br>Date                     | Enter your date of birth and legal name:<br>Date of Birth |           | Enter the full<br>4-digit year |  |
|-------------------------------------------------------------------|--------------------------|-----------------------------------|-----------------------------------------------------------|-----------|--------------------------------|--|
| College                                                           | es                       | Date o                            | of Birth                                                  | Month     | Day<br>ct V Select             |  |
| continue to a California Communi<br>n in or create a new account. | ty College secure web ap | plication, <b>plea</b><br>First N | lame required                                             |           | <u> </u>                       |  |
|                                                                   |                          |                                   |                                                           |           |                                |  |
| Sign In Forgot?                                                   |                          | Middle                            | e Name required                                           |           | o first name                   |  |
| Sign In Forgot?<br>Username FuturePirate20                        | 19                       | Middle<br>Last N                  | e Name required                                           | I have no | o middle name                  |  |

 If you KNOW your username select I forgot my password and skip to <u>Step 7</u>. If you DO NOT know your username select I forgot my username and continue.

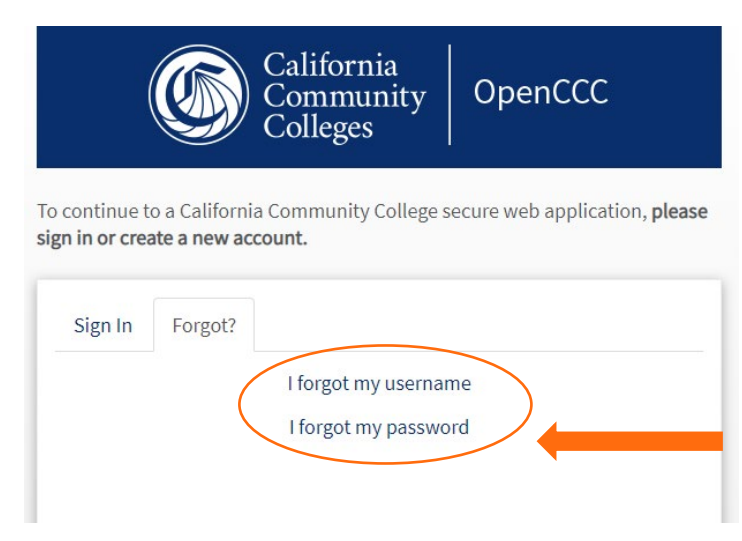

options below. Make sure that you enter your information correctly. Step Two Enter at least one of the following Social Security Number Email Address Phone Number ZIP Code If you enter an email, make sure you remember if you used your personal email, school email or

parents/guardians email.

 Once you have entered your information correctly, continue by clicking on Find My Account

|                 | · | Access my account by answering security questions.         |
|-----------------|---|------------------------------------------------------------|
|                 |   | Access your account by answering these security questions. |
| ZIP Code        |   | Where did your parents meet?                               |
| Find My Account | _ | What was your childhood nickname?                          |

ок

6. If you entered the information incorrectly, the following message will appear. Click **OK** and review your information.

Account not found.

We could not identify an account based on the information you entered.

Please check that the information you entered is correct.

 If your account information has changed, try using previous information (e.g. - last name, email, phone).

### Forgot My Password

 If you began by selecting I forgot my password or after you recovered your account, select one of the 2 options below.

If you selected email link skip to Step 10

# **Account Verification**

We found an existing account based on the information you entered.

Please select from the following options:

- Send me an email link to reset my password.
- Access my account by answering security questions.

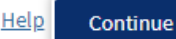

**8.** If you selected to answer the security questions, your screen should look like the image below.

 If you answered your security questions correctly, your username will be given to you and you will be able to reset your password

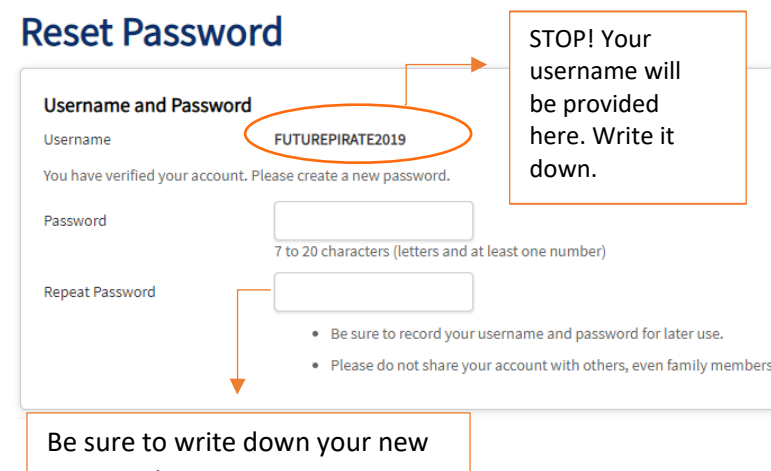

password

OR Only read if you emailed yourself a link

**10.** If you selected **send me an email link**, you should receive an email shortly with a link provided to reset your password.

Note: If you cannot locate the email make sure to check your <u>Spam</u>, Junk, and other folders

Primary
Social
Promotions
Image: Support
Your Password Reset Request - Hello Jack You recently requested to reset your OpenCCC Action

**11.** Open the email and click on the link provided.

**Note:** The link will expire in 24 hours, so make sure to reset your password promptly

## Your Password Reset Request Inbox ×

### support@openccc.net

to FuturePirateFall2019 🔻

### Hello Jack

You recently requested to reset your OpenCCC Account passw

https://www.openccc.net/cccacct-proxy/recoverAccount?pP cccMisCode=null&pP\_nonCredit=null

For security reasons, this password reset link will expire in 24

If you did not request a password reset, please ignore this em

For assistance, contact the CCC Helpdesk

Call: 877-247-4836 Email: support@openccc.net

**12.** Once you click on the link it will provide you with your username and access to reset your password.

| Reset Password                       | ł             | Your username will<br>be provided here   |
|--------------------------------------|---------------|------------------------------------------|
| Username and Password                |               |                                          |
| Username                             | FUTUREPIRA    | ATE2019                                  |
| You have verified your account. Plea | ase create a  | new password.                            |
| Password                             |               |                                          |
|                                      | 7 to 20 chara | acters (letters and at least one number) |
| Repeat Password                      |               |                                          |
|                                      | • Bes         | sure to record your username and passw   |
|                                      | • Plea        | ase do not share your account with other |

Be sure to write down your new password

 Once you have recovered your account, return to <u>www.venturacollege.edu/apply</u> and continue to the next step.

Apply

Apply for Financial Aid

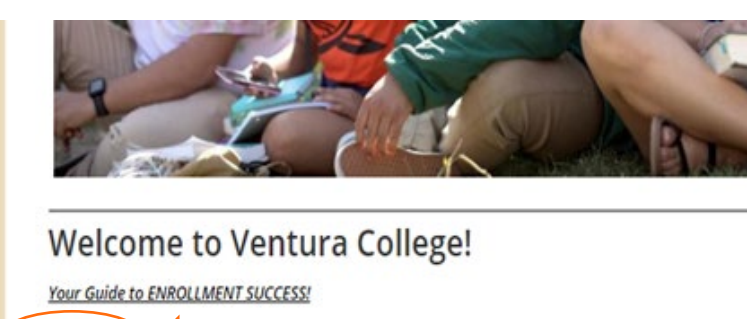

For further instruction on the application process, see: Ventura College Application

· Activate MyVCCCD student portal after acceptance email is received